## **Android Smartphone**

## **Connect to WiFi from Grant**

Tap the Settings icon

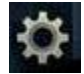

Tap "Wireless & networks"

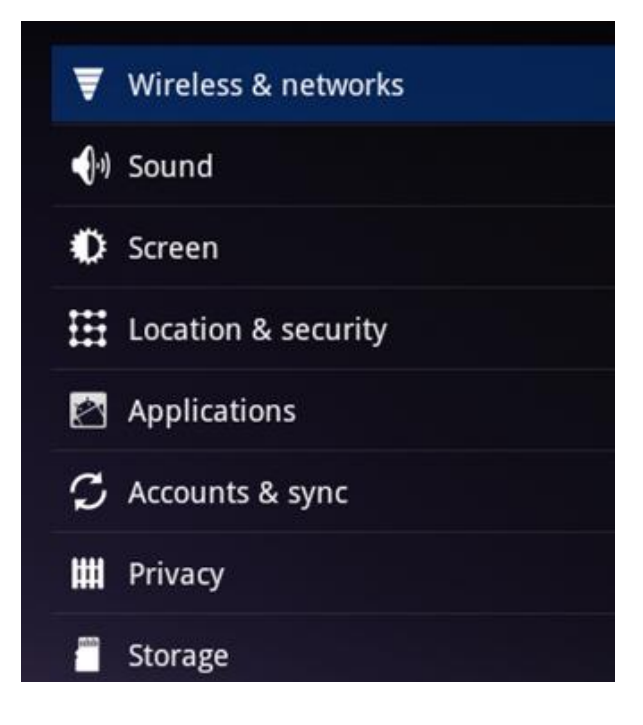

Select the "Wi-Fi" checkbox (it should be checked)

Tap "Wi-Fi settings"

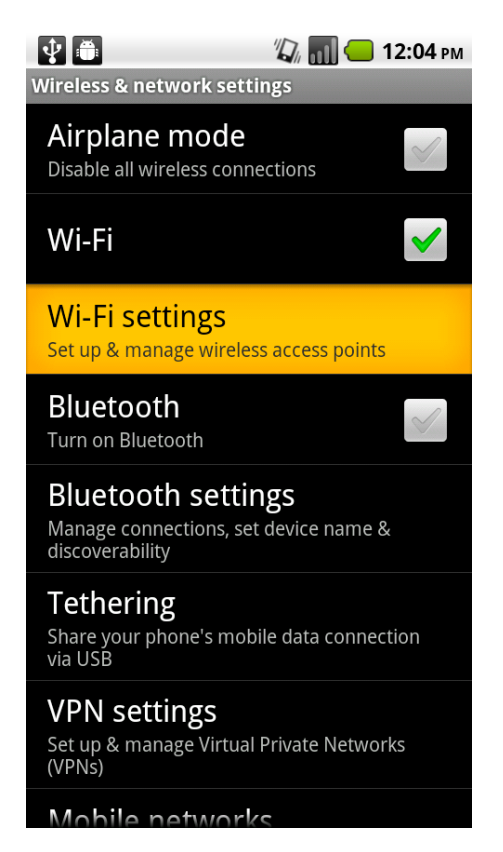

Under the list of available Wi-Fi networks, tap "CU\_UIS\_Guest"

Type in the network password

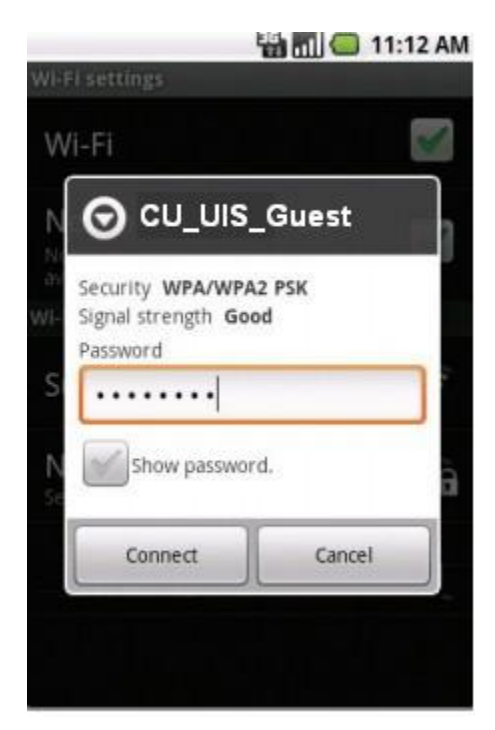

Tap "Connect"